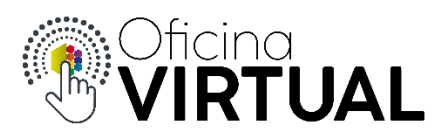

## **Turnos Online**

Para obtener un turno online, primeramente, debe estar registrado y pertenecer a "Nivel 1" o "Nivel 2" de la Oficina Virtual.

- 1. Inicia sesión en la Oficina Virtual con tu mail y contraseña.
- 2. En el panel de opciones de la izquierda, selecciona "Turnos Online".

| A Inicio          |
|-------------------|
| Archivo >         |
| 📩 Turnos Online 🔶 |
| Información Útil  |

3. Selecciona una de las agendas disponibles según el trámite que deseas realizar. Presiona "Siguiente".

|                       | Turnos              | ONLINE         |                |
|-----------------------|---------------------|----------------|----------------|
| 1 Agenda              | 2 Sucursal          | 3 Fecha y hora | 4 Confirmación |
| Seleccione la agenda  | para sacar la cita. |                |                |
| Q Buscar              |                     |                |                |
| Cajas                 |                     |                |                |
| Crédito y Cobranzas   |                     |                |                |
| Tesorería             |                     |                |                |
| Trámite Energía y Agu | a                   |                |                |
| Trámite Telecomunicac | ones                |                |                |
|                       |                     |                | Siguiente      |

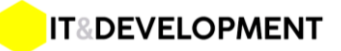

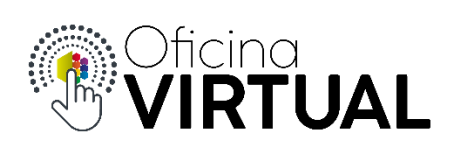

4. Selecciona la sucursal "Central". Presiona "Siguiente".

|   |                          | Turnos      | ONLINE         |       |                |
|---|--------------------------|-------------|----------------|-------|----------------|
| 1 | Agenda                   | 2 Sucursal  | 3 Fecha y hora |       | 4 Confirmación |
|   | Seleccione la sucursal m | ás cercana. |                |       |                |
| Q | Buscar                   |             |                |       |                |
|   | Central                  |             |                |       |                |
|   |                          |             |                | Atrás | Siguiente      |

5. Selecciona una fecha y hora entre los disponibles en el calendario. Presiona "Siguiente".

|          |            |                 |                 |           |           |          |        | Turi     | nos <b>ON</b> | .IN | E            |  |   |              |
|----------|------------|-----------------|-----------------|-----------|-----------|----------|--------|----------|---------------|-----|--------------|--|---|--------------|
| 1        | Age        | enda            |                 |           |           |          | 2      | Sucursal |               | 3   | Fecha y hora |  | 4 | Confirmación |
|          | Sele       | eccio           | ne la           | a feci    | ha y      | hora d   | eseada | I.       |               |     |              |  |   |              |
| <        |            | Ма              | yo, 2           | 020       |           | >        |        | 08:10    |               | •   |              |  |   |              |
| DO<br>26 | MLUN<br>27 | NMAF<br>28      | NIÉ<br>29       | JUE<br>30 | VIE S     | SAB<br>2 |        | 08:30    |               | Ľ.  |              |  |   |              |
| 3<br>10  | 4<br>11    | 5<br>12         | 6<br>13         | 7<br>14   | 8<br>15   | 9<br>16  |        | 08:50    |               |     |              |  |   |              |
| 17<br>24 | <b>18</b>  | <b>19</b><br>26 | <b>20</b><br>27 | <b>21</b> | <b>22</b> | 23<br>30 |        | 09:10    |               | •   |              |  |   |              |
| 31       | 1          | 2               | 3               | 4         | 5         | 6        |        | Atrás    | Siguiente     |     |              |  |   |              |

IT&DEVELOPMENT

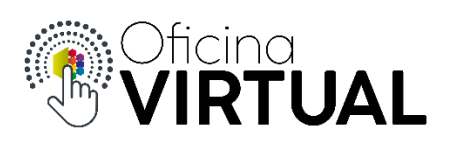

6. Ingresa los datos personales para obtener tu turno. Presiona "Finalizar".

|    |                        |   | Turnos <b>ONL</b> | IN | NE                                                     |
|----|------------------------|---|-------------------|----|--------------------------------------------------------|
| 1  | Agenda                 | 2 | Sucursal          | 3  | Fecha y hora                                           |
| B  | Confirmación de datos. |   |                   |    |                                                        |
| N  | ombre                  |   |                   | *  | Trámite<br>Centro de Atención al Cliente               |
| Ap | pellido                |   |                   | l  | Editar<br>Sucursal<br>Central                          |
| DI | NI                     |   |                   | l  | Editar<br>Fecha y hora<br>20/05/2020 - 08:30<br>Editar |
| E- | mail                   |   |                   | I  | Faltan completar datos requeridos                      |
| C  | onfirmar E-mail        |   |                   | -  | Atrás Finalizar                                        |

7. Se muestra el mensaje de confirmación que el turno fue correctamente agendado. Recibirás un mail de confirmación. Presiona "Aceptar".

| Confirn                                       | ne su cita.                                                                                                    |
|-----------------------------------------------|----------------------------------------------------------------------------------------------------|
| <b>Por favor,</b><br>De no enco<br>Debe acepi | verifique la confirmación en su correo electrónico: damianromani@icloud.com<br>ontrarlo, no olvide revisar su carpeta de correo no deseado o spam.<br>tar el link para validar el turno. |
|                                               | Aceptar                                                                                                    |
|                                               | $\bigcirc$                                                                                                    |
|                                               | Perfecto!                                                                                                    |
|                                               | El Turno se reservó con éxito $r^{A}$ . Para confirmarlo, te enviamos un correo al                                                                                                    |
|                                               | Email que ingresaste.                                                                                                    |

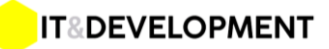

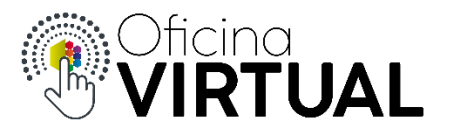

8. En el mail que recibiste, presiona "Confirmar Turno", tienes hasta **60 minutos** para confirmarlo, caso contrario el sistema liberará tu reserva y deberás obtener otro.

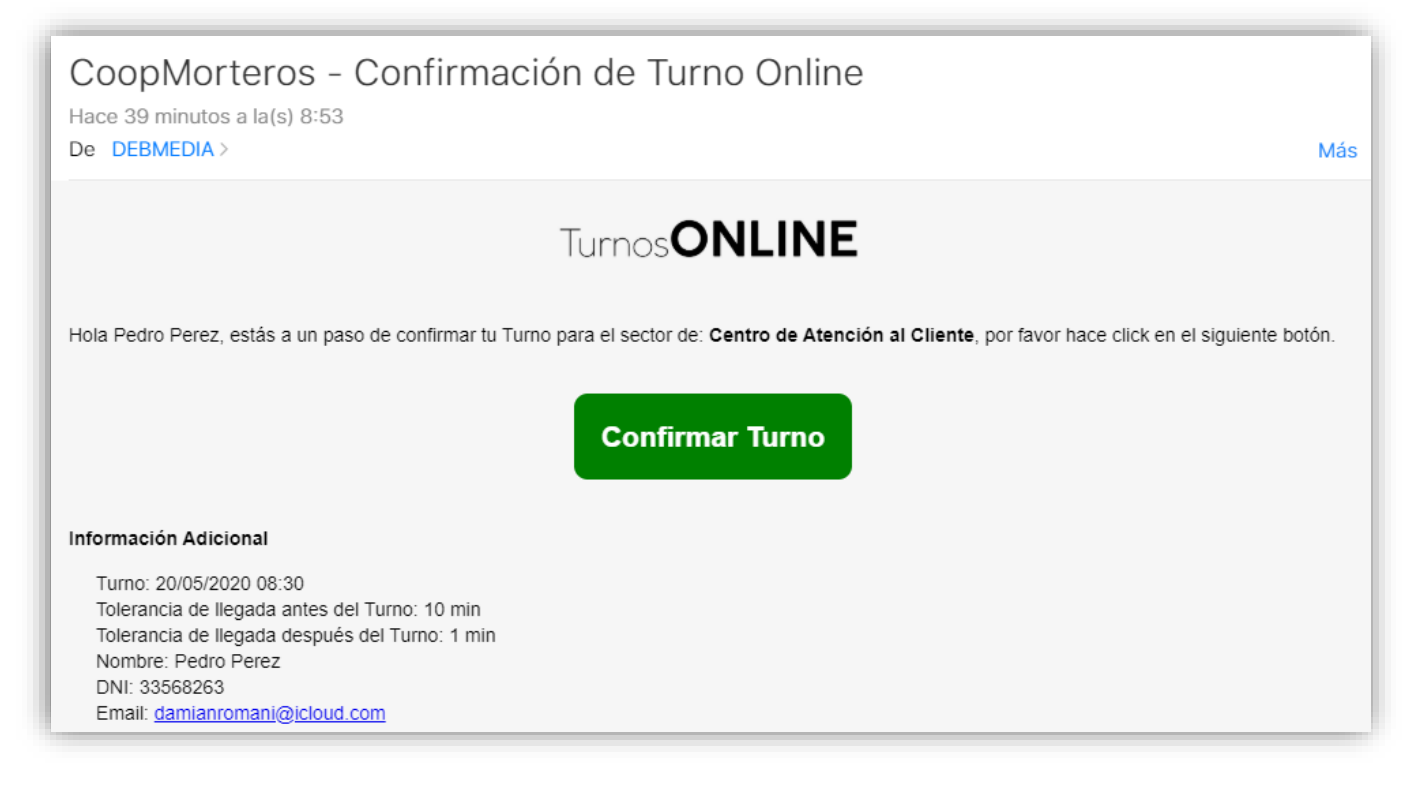

9. Preséntate el día y hora del turno, puedes hacerlo hasta 10 min antes de la hora. En el tótem de autogestión, selecciona la opción **"Tengo Cita"**. El sistema te pedirá el DNI para confirmar. Imprime tu ticket según el turno elegido y espera a ser llamado por pantalla.

## Importante:

- 1. Recuerda que las confirmaciones y comunicaciones del sistema se hacen vía email, por lo tanto, revisa con frecuencia tu bandeja de entrada y "correo no deseado".
- 2. No olvides confirmar el turno desde el email enviado. Si no lo haces tú turno no estará en el sistema cuando te presentes.
- 3. El sistema automáticamente te enviará un email 2 horas antes de tu turno para recordarte que debes presentarte.
- 4. Recuerda ser puntual y anunciar tu llegada, presionando la opción "Tengo Cita" e ingresar tu DNI en el Totem de autogestión. Puedes hacerlo hasta 10 min antes y no más de 1 min después del horario.

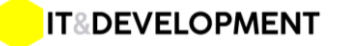